# ファームウェア更新手順

#### ! 重要

当社がネットワーク経由またはホームページ上などでご提供する正式なアップデートデータ以外の使用や、当社からお知らせ する方法以外でのアップデートは行わないでください。不正な状態で本体機能の更新を行った場合、動作保証を行わないだけ でなく、アフターサービスおよび保証の対象外となります。

### 次のいずれかの方法でAVアンプのファームウェアを更新してください。

AVアンプがインターネットに 接続されている場合 こちらをクリックしてください。 (インターネットラジオが使用できる環境)

AVアンプがインターネットに 接続されていない場合 はこちらをクリックしてください。 (USBメモリーをご用意ください)

更新中にエラーが発生したときの対処方法はこちらをクリックしてください。

## <u>ネットワーク経由でファームウェアを更新する</u>

必要環境: 本機がインターネットに接続されている必要があります。 本機の「インターネットラジオ」機能が使用できる環境であることをご確認ください。 (インターネット接続に関しては、取扱説明書を参照してください)

#### 1 AVアンプの電源を切る(スタンバイモード)

#### 2 ADVANCED SETUPモードで本機を立ち上げる

本機の STRAIGHTキー を押したまま MAIN ZONE 👌 キー を押します。

※ "ADVANCED SETUP"が本体に表示されるまで STRAIGHTキー を押し続けてください。

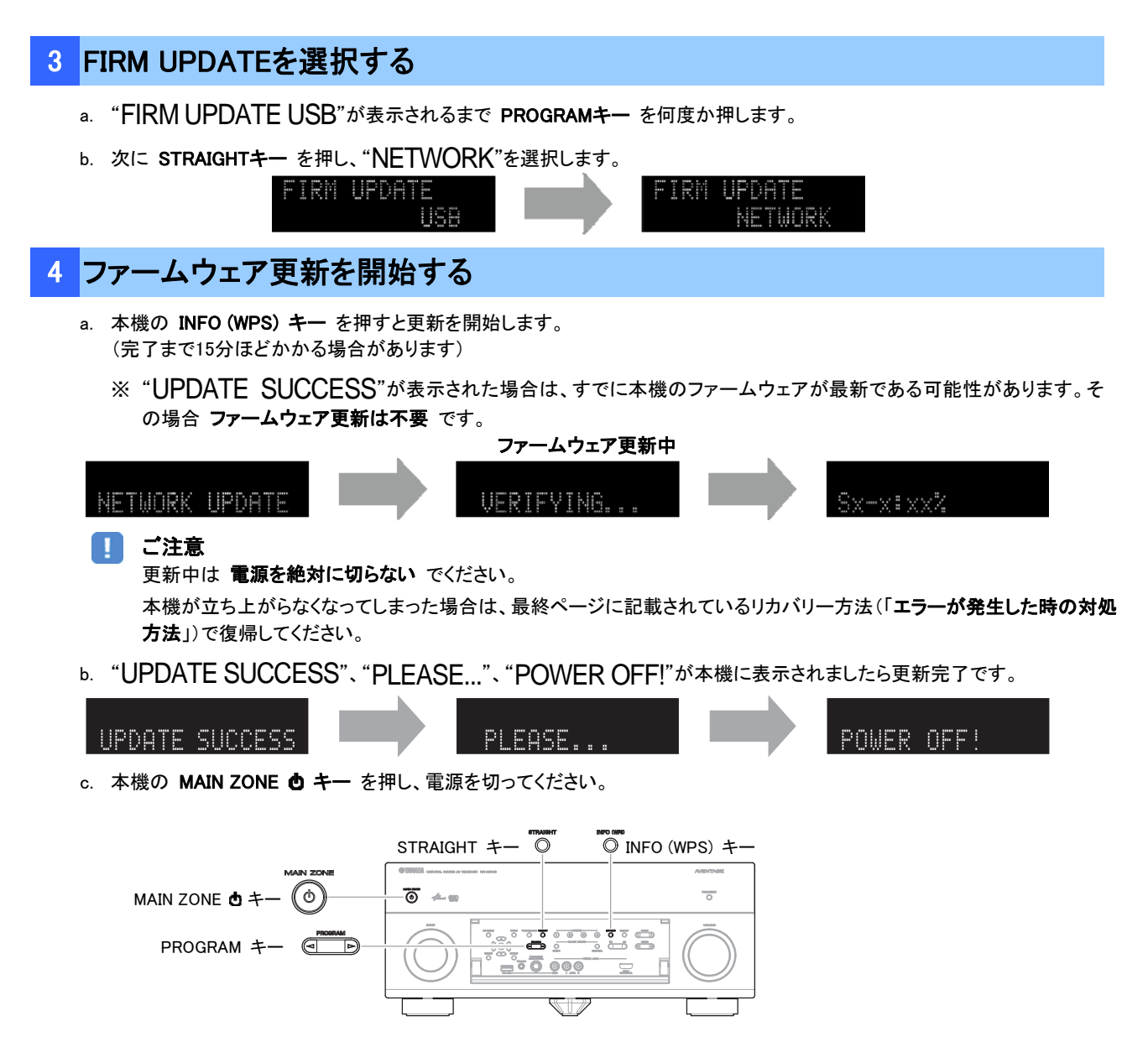

# 5 ファームウェア更新後のバージョンを確認します

- a. AVアンプの電源を入れ、リモコンの ON SCREENキーを押します。
- b. "Information"の中の"System"を選択します。
- c. 現在のファームウェアバージョンが最新になっていることを確認します。

以上でファームウェア更新作業は終了です。

ON SCREEN +-

#### USBメモリーを使ってファームウェアを更新する

**ご用意いただくもの**: USBメモリー(25 MB以上の容量が必要です) FAT16またはFAT32フォーマット ヤマハホームページからダウンロードしたファームウェアデータ "R03xx-xxx.zip"

### 1 パソコン上でUSBメモリー内のデータを消去し、空の状態にします

#### 2 USBメモリーにファームウェアをコピーします

パソコン上でファームウェアデータ(R03xx-xxxx.zip)を展開し、ファームウェア"R03xx-xxxx.bin"をUSBメモリーに入れてください。

(フォルダ等の階層は作成しないでください)

| ער דאר <del>ק</del>                                | ドラック&ドロップで USB メモリーにファイルを入れる |
|----------------------------------------------------|------------------------------|
| ノァイル(日) 編集(日) 表示(い) お気に入り(4) ウール(日) ヘルブ(4)         |                              |
| G ≣₂ · O · β ⊞·                                    |                              |
| アドレス(型) 💈 マイコンピュータ                                 |                              |
| <u> ୬</u> ス <del>គ</del> ለ <b>ወ</b> \$ <u>2</u> \$ | 1                            |
| <b>EONE E D D D D D D D D D D</b>                  |                              |
| iiii (                                             | R03xx-xxxx bin               |
|                                                    |                              |

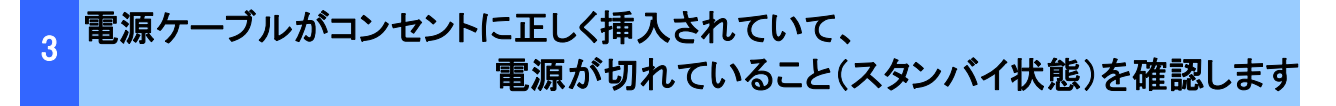

4 USBメモリーを差込みます

フロントパネル内のUSB端子に、USBメモリーを挿入してください。

#### 5 ADVANCED SETUPモードで本機を立ち上げます

本機の STRAIGHTキー を押したまま MAIN ZONE 🔿 キー を押します。

※ "ADVANCED SETUP"が本体に表示されるまで STRAIGHTキー を押し続けてください。

# 6 FIRM UPDATE USBを選択する "FIRM UPDATE USB"が表示されるまで PROGRAMキー を何度か押します。 FIRM UPDATE USB

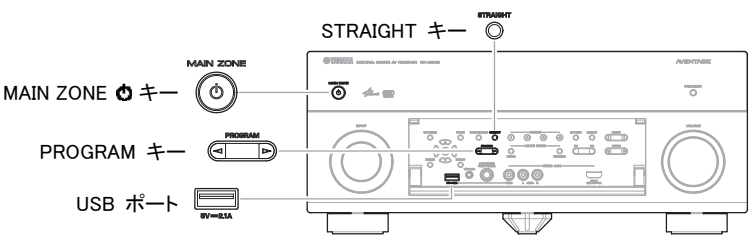

| 7 | ファームウェア更新を開始する                                                                                                    |
|---|----------------------------------------------------------------------------------------------------|
|   | <ul> <li>a. 本機の INFO (WPS) キー を押すと更新を開始します。</li> <li>(完了まで10分ほどかかる場合があります)</li> <li>※ "UPDATE SUCCESS"が表示された場合は、すでに本機のファームウェアが最新である可能性があります。その場合 ファームウェア更新は不要 です。</li> </ul> |
|   | ファームウェア更新中<br>USB UPDATE VERIFYING Sx-x: xx2                                                                                                    |
|   | <ul> <li>ご注意         更新中は 電源を絶対に切らない でください。         本機が立ち上がらなくなってしまった場合は、最終ページに記載されているリカバリー方法(「エラーが発生した時の対処<br/>方法」)で復帰してください。     </li> </ul>                               |
|   | b. "UPDATE SUCCESS"、"PLEASE"、"POWER OFF!"が本機に表示されましたら更新完了です。                                                                                                    |
|   | UPDATE SUCCESS PLEASE POWER OFF!                                                                                                    |
|   | c. 本機の MAIN ZONE 💩 キー を押し、電源を切ってください。                                                                                                    |
|   | d. USBメモリーを本機から抜いてください。                                                                                                    |
|   |                                                                                                    |
|   |                                                                                                    |

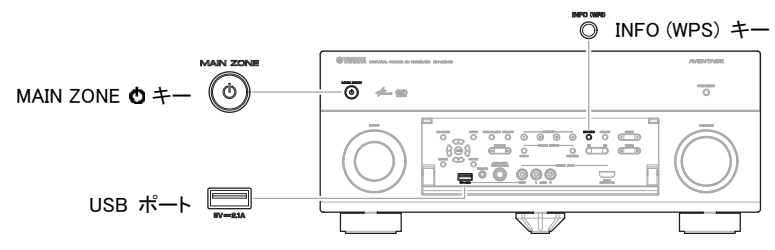

# 8 ファームウェア更新後のバージョンを確認します

- a. AVアンプの電源を入れ、リモコンの ON SCREENキーを押します。
- b. "Information"の中の"System"を選択します。
- c. 現在のファームウェアバージョンが最新になっていることを確認します。

## 以上でファームウェア更新作業は終了です。

ON SCREEN +- 😜

#### <u>エラーが発生した時の対処方法</u>

#### ケース1 更新中にエラーメッセージが表示された

推定原因: 何らかの理由でファームウェアデータが読めない。

- 対処法: 以下の項目を確認してください。
  - [ネットワーク経由の更新の場合]
  - インターネット接続設定を確認してください。
     本機の「インターネットラジオ」機能が使用できる環境であることを確認してください。
     (インターネット接続に関しては取扱説明書を参照してください。)
  - [USBメモリーを使う更新の場合]
  - □ USBメモリーが本機に正しく差し込まれていることを確認してください。
  - □ USBメモリーがパスワード等で保護されてないことを確認してください。 (セキュリティー保護されたUSBメモリーは読み込めません。)
  - □ 更新用のUSBメモリーは電源を入れる前にAVアンプに差し込んでください。
  - ファームウェアデータ(R03xx-xxxx.bin)が何らかのフォルダの中に入っていないことを確認して ください。
  - (ルートにファイルがあること)
  - USBメモリー内にフォルダが作られていないことを確認してください。 それでも更新できない場合は、他のUSBメモリーを使い再度更新をおこなってください。

#### ケース2 その他の理由で更新がうまくいかない

- MAIN ZONE 🖸 キー を押しても本機が起動しなくなった。
- 更新後、ファームウェアバージョンを確認すると、本機でエラーメッセージが表示された。

復帰方法: 1. 電源ケーブルをコンセントから抜きます。

- 2. ファームウェアの入ったUSBメモリーを本機に差し込みます。
- 本機の PURE DIRECTキー を押したまま電源ケーブルをコンセントに差し込みます。
   "FIRM UPDATE USB"が本機に表示されたら PURE DIRECTキー を離してください。
- 4. 更新が自動的に始まります。
- 5. 本機で"UPDATE SUCCESS"、"PLEASE..."、"POWER OFF!"が表示されたら 更新完了です。
  - 電源を切りUSBメモリーを抜いてください。
- 6. 更新されたファームウェアバージョンを確認してください。

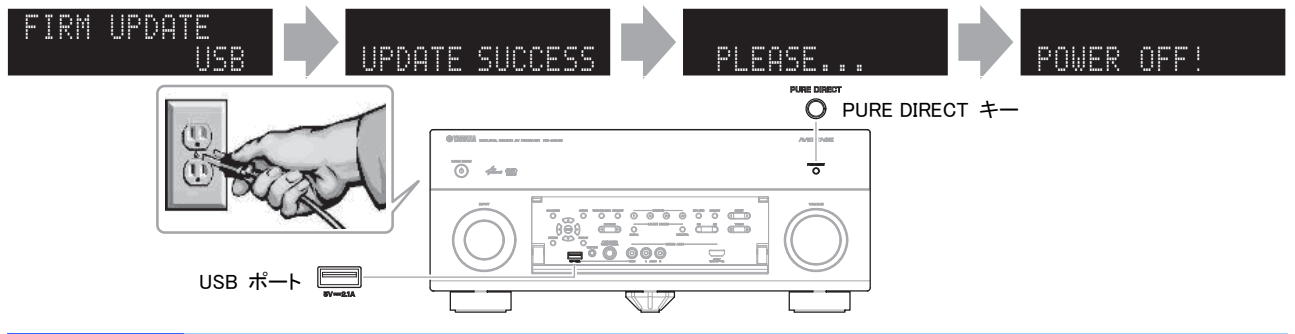

#### ケース3 リモコンが効かなくなってしまった

**推定原因:** Advanced Setupの設定を変えてしまった。

対処法: 以下のAdvanced Setup項目を確認してください。

リモコンIDの設定が"ID1"になっていることを確認してください。